1-) Telefonunuzun kablosuz ağını açın.

2-) Kablosuz bağlantılardan "eduroam" bağlantısına giriş yapın.

3-) EAP yönetimini PEAP , aşama 2 için kimlik doğrulamasını MSCHARPV2, CA sertifikasını DOĞRULAMA olarak seçin.

|    | 0 0                                         | 1 136 08:24 | ļ |
|----|---------------------------------------------|-------------|---|
| V  | eduroam<br>EAP yöntemi                      |             |   |
|    | Aşama 2 için kimlik doğrulaması<br>MSCHAPV2 |             |   |
| *  | CA sertifikası<br>Doğrulama                 | -           |   |
| N. | İPTAL                                       | BAĞLAN      |   |

4-) Kimlik alanına mail kullanıcı adı (@agri.edu.tr uzantısı olmadan) ve şifre alanına TC Kimlik numaraları ile giriş yapın. Bağlantınız sağlanmış olacaktır.

| oduroam                                              |
|------------------------------------------------------|
| Sertifika belirtilmedi. Bağlantınız gizli olmayacak. |
| Kimlik                                               |
| MAİL KULLANICI ADI (@agri uzantısı olmadan)          |
| Anonim kimlik                                        |
| Şifre                                                |
| TC KIMLIK NUMARASI                                   |
|                                                      |